# Substituição do servidor de computação UCS C240 M4 - CPAR

# Contents

Introduction Informações de Apoio **Abreviaturas** Fluxo de trabalho do MoP **Prerequisites** Backup Identificar as VMs hospedadas no nó de computação Processo de Instantâneo Desligamento do aplicativo CPAR Tarefa de Instantâneo da VM Instantâneo de VM **Desligamento normal** Eliminação do nó de computação Excluir nó de computação da lista de serviços **Excluir Agentes Neutron** Excluir do banco de dados irônico Excluir do Overcloud Instale o novo nó de computação Adicione o novo nó de computação à nuvem geral **Restaure as VMs** Recuperar uma instância por meio de instantâneo Criar e atribuir um endereço IP flutuante Habilitar SSH Estabelecer uma sessão SSH Início da instância do CPAR Verificação de integridade pós-atividade

# Introduction

Este documento descreve as etapas necessárias para substituir um servidor de computação defeituoso em uma configuração Ultra-M.

Este procedimento aplica-se a um ambiente Openstack usando a versão NEWTON em que o controlador de servidor elástico (ESC) não gerencia o Cisco Prime Access Registrar (CPAR) e o CPAR é instalado diretamente na VM implantada no Openstack.

# Informações de Apoio

O Ultra-M é uma solução de núcleo de pacotes móveis virtualizados pré-embalada e validada,

projetada para simplificar a implantação de VNFs. O OpenStack é o Virtualized Infrastructure Manager (VIM) para Ultra-M e consiste nos seguintes tipos de nó:

- Computação
- Disco de Armazenamento de Objeto Computação (OSD Compute)
- Controlador
- Plataforma OpenStack Diretor (OSPD)

A arquitetura de alto nível da Ultra-M e os componentes envolvidos estão descritos nesta imagem:

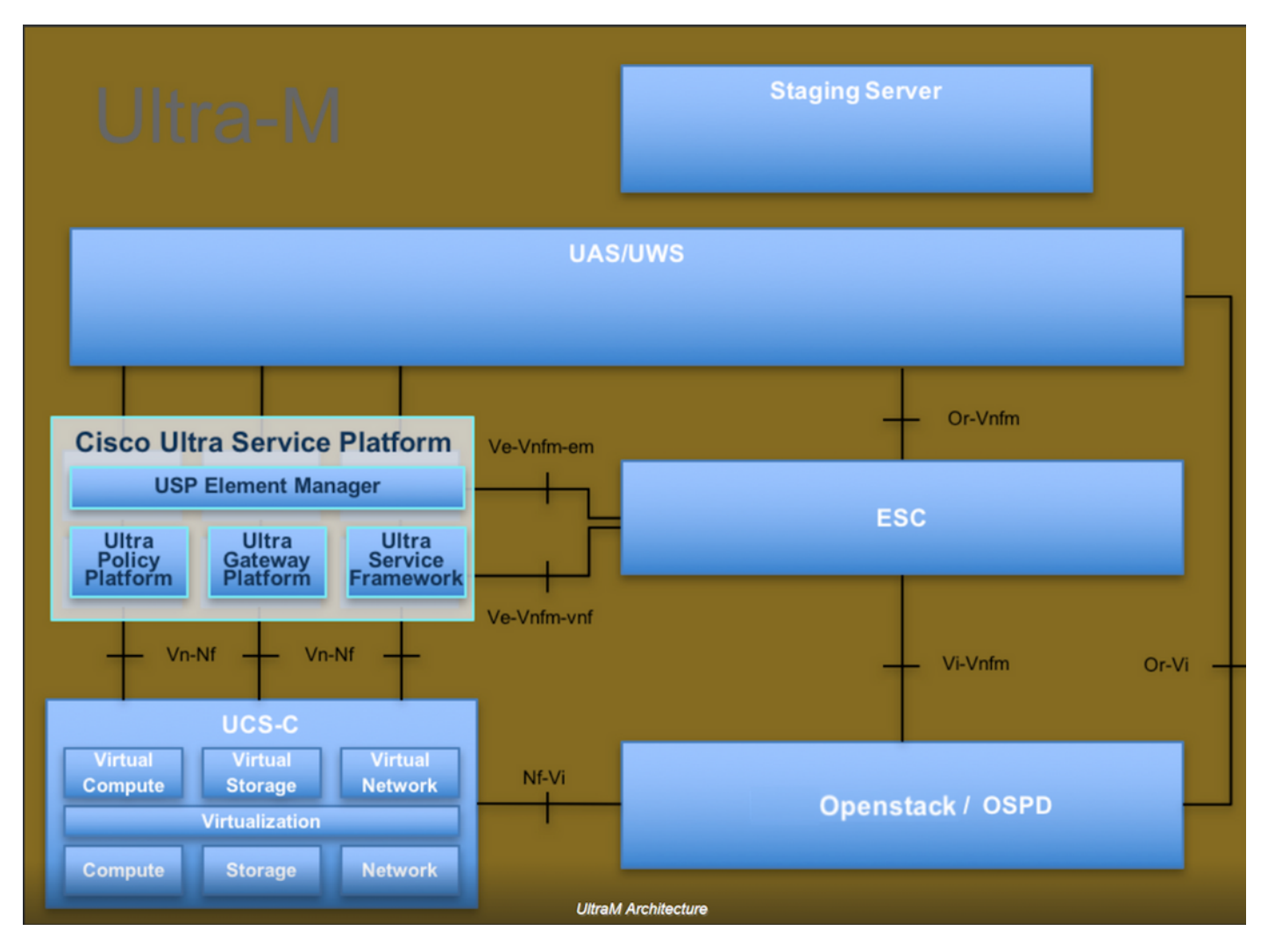

Este documento destina-se aos funcionários da Cisco que estão familiarizados com a plataforma Cisco Ultra-M e detalha as etapas necessárias para serem executadas no OpenStack e no sistema operacional Redhat.

Note: A versão Ultra M 5.1.x é considerada para definir os procedimentos neste documento.

### Abreviaturas

- MOP Método de Procedimento
- OSD Discos de Armazenamento de Objeto

- OSPD OpenStack Platform Diretor
- HDD Unidade de disco rígido
- SSD Unidade de estado sólido
- VIM Virtual Infrastructure Manager
- VM Máquina virtual
- EM Gestor de Elementos
- UAS Ultra Automation Services
- UUID Identificador de ID universal exclusivo

# Fluxo de trabalho do MoP

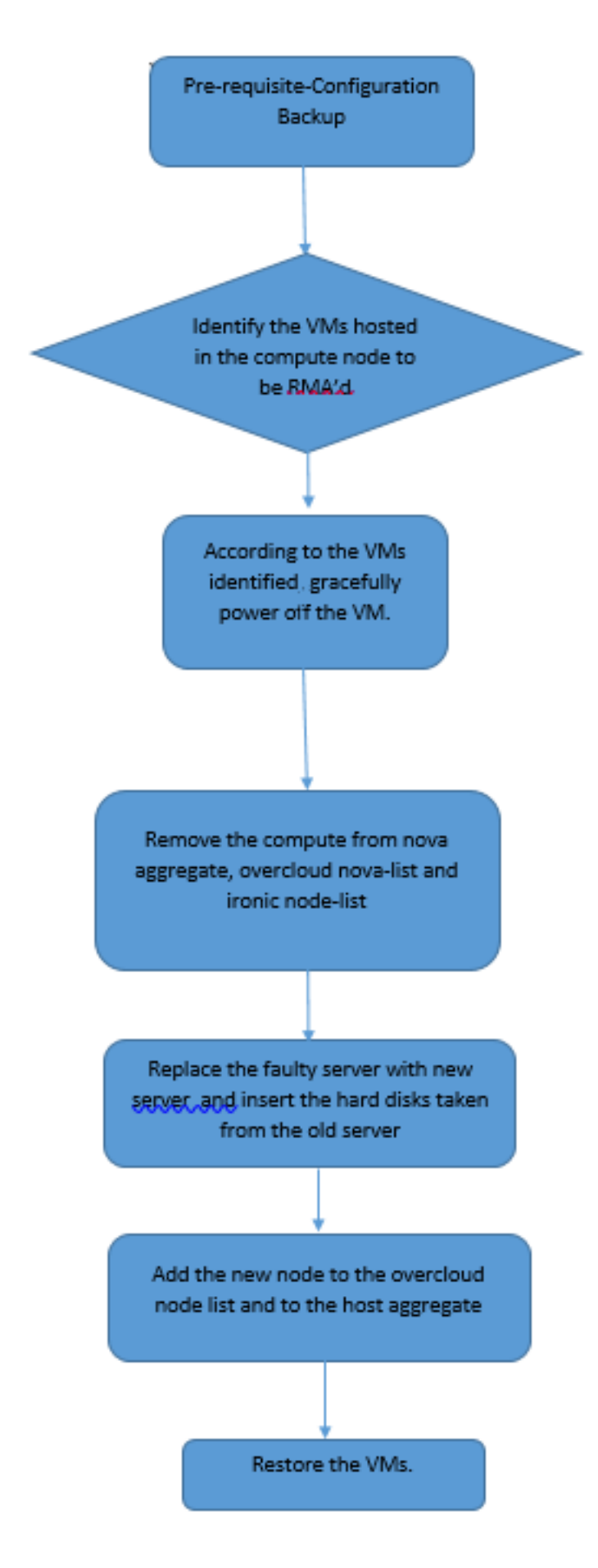

# Prerequisites

Backup

Antes de substituir um nó de **computação**, é importante verificar o estado atual do ambiente da plataforma Red Hat OpenStack. Recomenda-se que você verifique o estado atual para evitar complicações quando o processo de substituição **Compute** estiver ativo. Isso pode ser feito por meio desse fluxo de substituição.

Em caso de recuperação, a Cisco recomenda fazer um backup do banco de dados OSPD com o uso destas etapas:

[root@ al03-pod2-ospd ~]# mysqldump --opt --all-databases > /root/undercloud-all-databases.sql [root@ al03-pod2-ospd ~]# tar --xattrs -czf undercloud-backup-`date +%F`.tar.gz /root/undercloud-all-databases.sql /etc/my.cnf.d/server.cnf /var/lib/glance/images /srv/node /home/stack tar: Removing leading `/' from member names

Esse processo garante que um nó possa ser substituído sem afetar a disponibilidade de quaisquer instâncias.

**Note**: Certifique-se de ter o instantâneo da instância para que você possa restaurar a VM quando necessário. Siga o procedimento abaixo sobre como fazer um snapshot da VM.

### Identificar as VMs hospedadas no nó de computação

Identifique as VMs hospedadas no servidor de computação.

| [stack@al03-pod2-ospd ~]\$ nova listfield name,host   |                           |                     |  |  |  |  |  |  |
|-------------------------------------------------------|---------------------------|---------------------|--|--|--|--|--|--|
| ++                                                    | +                         | +                   |  |  |  |  |  |  |
| ID<br>Host                                            | Name                      |                     |  |  |  |  |  |  |
| ++                                                    | +                         | +                   |  |  |  |  |  |  |
| 46b4b9eb-a1a6-425d-b886-a0ba760e6114<br>4.localdomain | AAA-CPAR-testing-instance | pod2-stack-compute- |  |  |  |  |  |  |
| 3bc14173-876b-4d56-88e7-b890d67a4122<br>3.localdomain | aaa2-21                   | pod2-stack-compute- |  |  |  |  |  |  |
| f404f6ad-34c8-4a5f-a757-14c8ed7fa30e<br>3.localdomain | aaa21june                 | pod2-stack-compute- |  |  |  |  |  |  |
| +                                                     | +                         | +                   |  |  |  |  |  |  |

**Note**: Na saída mostrada aqui, a primeira coluna corresponde ao UUID (Universal Unique IDentifier), a segunda coluna é o nome da VM e a terceira coluna é o nome do host onde a VM está presente. Os parâmetros dessa saída serão usados em seções subsequentes.

### Processo de Instantâneo

### Desligamento do aplicativo CPAR

Etapa 1. Abra qualquer cliente SSH conectado à rede e conecte-se à instância do CPAR.

Éimportante não desligar todas as 4 instâncias de AAA em um site ao mesmo tempo, fazer isso de uma forma por uma.

Etapa 2. Desative o aplicativo CPAR com este comando:

/opt/CSCOar/bin/arserver stop

Uma mensagem informa "Cisco Prime Access Registrar Server Agent shutdown complete". deve aparecer.

**Note**: Se um usuário deixou uma sessão CLI aberta, o comando arserver stop não funcionará e a seguinte mensagem será exibida:

```
ERROR: You can not shut down Cisco Prime Access Registrar while the
CLI is being used. Current list of running
CLI with process id is:
2903 /opt/CSCOar/bin/aregcmd -s
```

Neste exemplo, a ID de processo 2903 destacada precisa ser encerrada para que o CPAR possa ser interrompido. Se for esse o caso, encerre o processo com este comando:

kill -9 \*process\_id\* Em seguida, repita a etapa 1.

Etapa 3. Verifique se o aplicativo CPAR foi desligado por este comando:

/opt/CSCOar/bin/arstatus Essas mensagens devem aparecer:

Cisco Prime Access Registrar Server Agent not running Cisco Prime Access Registrar GUI not running

#### Tarefa de Instantâneo da VM

Etapa 1. Digite o site da GUI do Horizon que corresponde ao Site (Cidade) em que está sendo trabalhado. Quando o Horizonte é acessado, a tela mostrada na imagem é observada:

# **RED HAT** OPENSTACK PLATFORM

.

If you are not sure which authentication method to use, contact your administrator.

| ۲       |
|---------|
| Connect |
|         |

Etapa 2. Como mostrado na imagem, navegue para **Project > Instances**.

| $\epsilon \Rightarrow c$ | poard/project/instances/ |               |                |                   |
|--------------------------|--------------------------|---------------|----------------|-------------------|
| RED HAT OPEN             | STACK PLATFORM           | Project Admin | Identity       |                   |
| Compute                  | Orchestratio             | n ~           | Object Store ~ |                   |
| Overview                 | Instances 2              | Volumes       | Images         | Access & Security |

Se o usuário usado for cpar, somente as 4 instâncias AAA aparecerão neste menu.

Etapa 3. Desligar apenas uma instância por vez, repita todo o processo neste documento. Para desligar a VM, navegue para **Ações > Desligar instância** e confirme sua seleção.

#### Shut Off Instance

**Etapa 4** Validar se a instância foi realmente desligada por Status = Desligamento e Estado de energia = Desligado.

|   | Size     | Key Pair | Status  | Availability Zone | Task | Power State | Time since created | Actions          |
|---|----------|----------|---------|-------------------|------|-------------|--------------------|------------------|
| 1 |          |          |         |                   |      |             |                    |                  |
|   |          |          |         |                   |      |             |                    |                  |
|   |          |          |         |                   |      |             |                    |                  |
|   | AAA-CPAR | -        | Shutoff | AZ-dalaaa09       | None | Shut Down   | 3 months, 2 weeks  | Start Instance - |
|   |          |          |         |                   |      |             |                    |                  |
|   |          |          |         |                   |      |             |                    |                  |

Esta etapa encerra o processo de encerramento do CPAR.

### Instantâneo de VM

Quando as VMs CPAR estiverem desativadas, os snapshots podem ser obtidos em paralelo, pois pertencem a computadores independentes.

Os quatro arquivos QCOW2 são criados em paralelo.

Tire um instantâneo de cada instância AAA (25 minutos - 1 hora) (25 minutos para instâncias que usaram uma imagem de qcou como origem e 1 hora para instâncias que usam uma imagem bruta como origem).

Etapa 1. Faça login na GUI do Openstack do POD.

Etapa 2. Depois de fazer login, vá para a seção **Project > Compute > Instances**, no menu superior e procure as instâncias de AAA.

| RED H    | AT OPENSTACK PLATFORM       | Project Admin Ide    | ntity                                                                                                    |                 |          |        |                   |        |             |                     | Project ~ | Help 👤      | cpar v |
|----------|-----------------------------|----------------------|----------------------------------------------------------------------------------------------------|-----------------|----------|--------|-------------------|--------|-------------|---------------------|-----------|-------------|--------|
| Com      | oute Network ~              | Orchestration $\sim$ | Object Store v                                                                                                    |                 |          |        |                   |        |             |                     |           |             |        |
| Oven     | view Instances              | Volumes Ima          | ges Access & Securit                                                                                                    | у               |          |        |                   |        |             |                     |           |             |        |
| Projec   | st / Compute / Instances    | 3                    |                                                                                                    |                 |          |        |                   |        |             |                     |           |             |        |
| Ins      | stances                     |                      |                                                                                                    |                 |          |        |                   |        |             |                     |           |             |        |
|          |                             |                      | [                                                                                                    | Instance Name = | •        |        |                   | Filter | Launch Ins  | stance 🗊 Delete Ins | tances    | More Action | s •    |
|          | Instance Name               | Image Name           | IP Address                                                                                                    | Size            | Key Pair | Status | Availability Zone | Task   | Power State | Time since created  | Action    | S           |        |
|          | aaa-cpar_new_blr            |                      | tb1-mgmt<br>172.16.181.15<br>Floating IPs:<br>10.225.247.235<br>radius-routable1<br>10.160.132.249<br>diameter-routable1<br>10.160.132.235 | aaa-cpar_new    | -        | Active | AZ-aaa            | None   | Running     | 1 month, 1 week     | Creat     | e Snapshot  | •      |
| 0.225.24 | 17.214/dashboard/project/ir | nages//create/       | tb1-mgmt                                                                                                    |                 |          |        |                   |        |             |                     |           |             |        |

Etapa 3. Clique em **Criar instantâneo** para continuar com a criação de instantâneos (isso precisa ser executado na instância AAA correspondente).

| RED HAT OPENSTACK PLATFORM Project Admin                                                         |                                                                                                    |                                                                                                 | Project 🗸 🛛 Help 💄 cpar 🗸                                      |
|--------------------------------------------------------------------------------------------------|----------------------------------------------------------------------------------------------------|-------------------------------------------------------------------------------------------------|----------------------------------------------------------------|
| Compute         Network ~         Orchestra           Overview         Instances         Volumes | Create Snapshot                                                                                                    | ×                                                                                               |                                                                |
| Project / Compute / Instances                                                                    | Snapshot Name * snapshot3-20june                                                                                                    | Description:<br>A snapshot is an image which preserves the disk state of<br>a running instance. |                                                                |
| Instance Name     Image                                                                          |                                                                                                    | Cancel Create Snapshot                                                                          | e I Delete Instances More Actions -<br>e since created Actions |
| 🗋 aaa-cpar_new_bir -                                                                             | tb1-mgmt<br>172.16.181.15<br>Floating IPs:<br>10.225.247.235<br>radius-routable1<br>10.160.132.249<br>diameter-routable1<br>10.160.132.235 | Active AZ-aaa None Running 1 n                                                                  | nonth, 1 week Create Snapshot 💌                                |
|                                                                                                  | tb1-mgmt<br>• 172.16.181.14                                                                                                    |                                                                                                 |                                                                |

Etapa 4. Depois que o snapshot for executado, navegue até o menu **Imagens** e verifique se ele termina e informa nenhum problema.

| RED H | AT OPENSTACK PLATE   | DRM Project Admin Identity |                |        |                     |           |             | Projec         | t v Help <b>⊥</b> cpar v |
|-------|----------------------|----------------------------|----------------|--------|---------------------|-----------|-------------|----------------|--------------------------|
| Com   | oute Network         | . ∽ Orchestration ∽ Obj    | ject Store 🗸   |        |                     |           |             |                |                          |
| Oven  | view Instance        | es Volumes Images          | Access & Secur | ity    |                     |           |             |                |                          |
| Im    | ages                 |                            |                |        |                     |           |             |                |                          |
| Q     | Click here for filte | rs.                        |                |        |                     |           | ×           | + Create Image | 🛍 Delete Images          |
| 0     | Owner                | Name 📤                     | Туре           | Status | Visibility          | Protected | Disk Format | Size           |                          |
|       | > Core               | cluman_snapshot            | Image          | Active | Shared with Project | No        | RAW         | 100.00 GB      | Launch -                 |
|       | > Core               | ESC-image                  | Image          | Active | Shared with Project | No        | QCOW2       | 925.06 MB      | Launch -                 |
| 0     | > Core               | rebuild_cluman             | Image          | Active | Shared with Project | No        | QCOW2       | 100.00 GB      | Launch -                 |
| 0     | > Cpar               | rhel-guest-image-testing   | Image          | Active | Public              | No        | QCOW2       | 422.69 MB      | Launch -                 |
|       | > Cpar               | snapshot3-20june           | Image          | Active | Private             | No        | QCOW2       | 0 bytes        | Launch -                 |
| 0     | > Cpar               | snapshot_cpar_20june       | Image          | Active | Private             | No        | QCOW2       | 0 bytes        | Launch -                 |
| 0     | > Cpar               | snapshot_cpar_20june       | Image          | Active | Private             | No        | QCOW2       | 0 bytes        | Launch -                 |

Etapa 5. A próxima etapa é baixar o snapshot em um formato QCOW2 e transferi-lo para uma entidade remota caso o OSPD seja perdido durante esse processo. Para conseguir isso, identifique o snapshot com este comando **glance image-list** no nível OSPD

| <pre>[root@elospd01 stack]# glance image-lis</pre>                              | st                              |   |           |
|---------------------------------------------------------------------------------|---------------------------------|---|-----------|
| +                                                                               | -+                              | + |           |
| ID                                                                              | Name                            |   | +         |
| 80f083cb-66f9-4fcf-8b8a-7d8965e47bld<br>3f3c-4bcc-aela-8f2ab0d8b950   ELP1 clur | AAA-Temporary<br>man 10_09_2017 |   | 22f8536b- |
| 70ef5911-208e-4cac-93e2-6fe9033db560                                            | ELP2 cluman 10_09_2017          | I |           |

```
| e0b57fc9-e5c3-4b51-8b94-56cbccdf5401 | ESC-image |
| 92dfe18c-df35-4aa9-8c52-9c663d3f839b | 1gnaaa01-sept102017 |
| 1461226b-4362-428b-bc90-0a98cbf33500 | tmobile-pcrf-13.1.1.iso |
| 98275e15-37cf-4681-9bcc-d6ba18947d7b | tmobile-pcrf-13.1.1.qcow2 |
```

Etapa 6. Depois de identificado o snapshot a ser baixado (nesse caso será o marcado acima em verde), ele será baixado em um formato QCOW2 por meio desse comando glance imagedownload, como mostrado aqui.

[root@elospd01 stack]# glance image-download 92dfel8c-df35-4aa9-8c52-9c663d3f839b --file
/tmp/AAA-CPAR-LGNoct192017.qcow2 &

- O "&" envia o processo ao segundo plano. Leva algum tempo para concluir esta ação, uma vez concluída, a imagem pode ser localizada no diretório /tmp.
- Quando o processo é enviado ao segundo plano, se a conectividade é perdida, o processo também é interrompido.
- Execute o comando disown -h para que, caso a conexão do Secure Shell (SSH) seja perdida, o processo ainda seja executado e concluído no OSPD.

Passo 7. Quando o processo de download for concluído, um processo de compactação precisará ser executado, pois esse snapshot poderá ser preenchido com ZEROES devido a processos, tarefas e arquivos temporários tratados pelo sistema operacional. O comando a ser usado para compactação de arquivos é **virt-sparsify**.

[root@elospd01 stack]# virt-sparsify AAA-CPAR-LGNoct192017.qcow2 AAA-CPAR-LGNoct192017\_compressed.qcow2

Esse processo leva algum tempo (cerca de 10 a 15 minutos). Uma vez concluído, o arquivo resultante é aquele que precisa ser transferido para uma entidade externa conforme especificado na próxima etapa.

A verificação da integridade do arquivo é necessária, para conseguir isso, execute o próximo comando e procure o atributo **corrompido** no final de sua saída.

```
[root@wsospd01 tmp]# qemu-img info AAA-CPAR-LGNoct192017_compressed.qcow2
image: AAA-CPAR-LGNoct192017_compressed.qcow2
file format: qcow2
virtual size: 150G (161061273600 bytes)
disk size: 18G
cluster_size: 65536
Format specific information:
    compat: 1.1
    lazy refcounts: false
    refcount bits: 16
```

corrupt: false

Para evitar um problema em que o OSPD é perdido, o snapshot recém-criado no formato QCOW2 precisa ser transferido para uma entidade externa. Antes de iniciar a transferência de arquivos, precisamos verificar se o destino tem espaço em disco disponível suficiente, use o

comando **df -kh**, para verificar o espaço de memória. Recomenda-se transferi-lo temporariamente para o OSPD de outro site através do SFTP **sftp** <u>root@x.x.x.x</u>, onde x.x.x.x é o IP de um OSPD remoto. Para acelerar a transferência, o destino pode ser enviado a vários OSPDs. Da mesma forma, esse comando pode ser usado **scp \*name\_of\_the\_file\*.qcou2 root@ x.x.x.x!/tmp** (onde x.x.x.x é o IP de um OSPD remoto) para transferir o arquivo para outro OSPD.

## **Desligamento normal**

Desligar nó

- 1. Para desligar a instância: nova stop <INSTANCE\_NAME>
- 2. Agora você vê o nome da instância com o status shutoff.

| [stack@director ~]\$ nova sto                                                           | op aaa2-21                                                      |                                                             |               |
|-----------------------------------------------------------------------------------------|-----------------------------------------------------------------|-------------------------------------------------------------|---------------|
| Request to stop server aaa2-                                                            | -21 has been accepted.                                          |                                                             |               |
| [stack@director ~]\$ nova lis                                                           | st                                                              |                                                             |               |
| +                                                                                       |                                                                 | ++++                                                        | +             |
| +                                                                                       |                                                                 |                                                             |               |
| ID<br>Power State  <br>Networks<br>                                                     | Name                                                            | Status   Task St                                            | ate           |
| +                                                                                       | +                                                               | +++                                                         | +             |
| +                                                                                       |                                                                 |                                                             |               |
| 46b4b9eb-a1a6-425d-b886-a0<br>Running   tb1-mgmt=172.1<br>routable1=10.160.132.231      | )ba760e6114   AAA-CPAR-testin<br>16.181.14, 10.225.247.233; r;  | ng-instance   ACTIVE   -<br>adius-routable1=10.160.132.245; | <br>diameter- |
| 3bc14173-876b-4d56-88e7-b8<br>Shutdown   diameter-routa<br>mgmt=172.16.181.7, 10.225.24 | 390d67a4122   aaa2-21<br>able1=10.160.132.230; radius<br>47.234 | SHUTOFF   -<br>-routable1=10.160.132.248; tb1-              |               |
| f404f6ad-34c8-4a5f-a757-14<br>Running   diameter-routa<br>mgmt=172.16.181.10            | lc8ed7fa30e   aaa21june<br>able1=10.160.132.233; radius<br>     | ACTIVE   -<br>-routable1=10.160.132.244; tb1-               |               |
| +                                                                                       | +                                                               | +++                                                         | +             |
| +                                                                                       |                                                                 |                                                             |               |

### Eliminação do nó de computação

As etapas mencionadas nesta seção são comuns independentemente das VMs hospedadas no nó **de computação**.

### Excluir nó de computação da lista de serviços

Exclua o serviço de computação da lista de serviços:

```
[stack@director ~]$ openstack compute service list |grep compute-3
| 138 | nova-compute | pod2-stack-compute-3.localdomain | AZ-aaa | enabled | up |
2018-06-21T15:05:37.000000 |
```

openstack computação service delete <ID>

[stack@director ~]\$ openstack compute service delete 138

#### **Excluir Agentes Neutron**

Exclua o antigo agente de nêutrons associado e o agente de vswitch aberto para o servidor **de computação**:

[stack@director ~]\$ openstack network agent list | grep compute-3

| 3b37fa1d-01d4-40 | 4a-886f-ff68cec1ccb9 | Open | vSwitch | agent | pod2-stack-compute-   |
|------------------|----------------------|------|---------|-------|-----------------------|
| 3.localdomain    | None                 | True | UP      | neuti | ron-openvswitch-agent |

openstack network agent delete <ID>

[stack@director ~]\$ openstack network agent delete 3b37fald-01d4-404a-886f-ff68cec1ccb9

#### Excluir do banco de dados irônico

Exclua um nó do banco de dados irônico e verifique-o:

#### nova show <computação-node> | hipervisor grep

```
[root@director ~]# source stackrc
[root@director ~]# nova show pod2-stack-compute-4 | grep hypervisor
| OS-EXT-SRV-ATTR:hypervisor_hostname | 7439ea6c-3a88-47c2-9ff5-0a4f24647444
```

ironic node-delete <ID>

[stack@director ~]\$ ironic node-delete 7439ea6c-3a88-47c2-9ff5-0a4f24647444
[stack@director ~]\$ ironic node-list
O nó excluído não deve estar listado agora na ironic node-list.

#### **Excluir do Overcloud**

Etapa 1. Crie um arquivo de script chamado **delete\_node.sh** com o conteúdo como mostrado. Certifique-se de que os modelos mencionados sejam os mesmos usados no script

#### Deployment.sh usado para a implantação da pilha:

#### delete\_node.sh

openstack overcloud node delete --templates -e /usr/share/openstack-tripleo-heattemplates/environments/puppet-pacemaker.yaml -e /usr/share/openstack-tripleo-heattemplates/environments/network-isolation.yaml -e /usr/share/openstack-tripleo-heattemplates/environments/storage-environment.yaml -e /usr/share/openstack-tripleo-heattemplates/environments/neutron-sriov.yaml -e /home/stack/custom-templates/network.yaml -e /home/stack/custom-templates/ceph.yaml -e /home/stack/custom-templates/compute.yaml -e /home/stack/custom-templates/layout.yaml -e /home/stack/custom-templates/layout.yaml --stack <stack-name> <UUID>

```
[stack@director ~]$ source stackrc
[stack@director ~]$ /bin/sh delete_node.sh
+ openstack overcloud node delete --templates -e /usr/share/openstack-tripleo-heat-
templates/environments/puppet-pacemaker.yaml -e /usr/share/openstack-tripleo-heat-
templates/environments/network-isolation.yaml -e /usr/share/openstack-tripleo-heat-
templates/environments/storage-environment.yaml -e /usr/share/openstack-tripleo-heat-
templates/environments/neutron-sriov.yaml -e /home/stack/custom-templates/network.yaml -e
/home/stack/custom-templates/ceph.yaml -e /home/stack/custom-templates/compute.yaml -e
/home/stack/custom-templates/layout.yaml -e /home/stack/custom-templates/layout.yaml --stack
pod2-stack 7439ea6c-3a88-47c2-9ff5-0a4f24647444
Deleting the following nodes from stack pod2-stack:
- 7439ea6c-3a88-47c2-9ff5-0a4f24647444
Started Mistral Workflow. Execution ID: 4ab4508a-cld5-4e48-9b95-ad9a5baa20ae
```

```
real 0m52.078s
user 0m0.383s
sys 0m0.086s
```

Etapa 2. Aguarde até que a operação da pilha do OpenStack passe para o estado COMPLETO:

| [stack@director ~]\$ openstack stack list                      |                     |                 |                      |   |  |  |  |  |  |
|----------------------------------------------------------------|---------------------|-----------------|----------------------|---|--|--|--|--|--|
| ++<br>  ID<br>Updated Time                                     | Stack Name          | Stack Status    | Creation Time        | + |  |  |  |  |  |
| +<br>  5df68458-095d-43bd-a8c4-033e68k<br>2018-05-08T20:42:48Z | oa79a0   pod2-stack | UPDATE_COMPLETE | 2018-05-08T21:30:06Z |   |  |  |  |  |  |
| +                                                              | +                   | +               |                      | + |  |  |  |  |  |

### Instale o novo nó de computação

As etapas para instalar um novo servidor UCS C240 M4 e as etapas de configuração inicial podem ser consultadas a partir do <u>Guia de instalação e serviços do servidor Cisco UCS C240 M4</u>

Etapa 1. Após a instalação do servidor, insira os discos rígidos nos respectivos slots como o servidor antigo.

Etapa 2. Faça login no servidor com o uso do IP do CIMC.

Etapa 3. Execute a atualização do BIOS se o firmware não estiver de acordo com a versão recomendada usada anteriormente. As etapas para a atualização do BIOS são fornecidas aqui: <u>Guia de atualização do BIOS de servidor com montagem em rack Cisco UCS C-Series</u>

Etapa 4. Para verificar o status das unidades físicas, que é **Inconfigurável em boas condições**, navegue para **Armazenamento > Controlador RAID modular SAS Cisco 12G (SLOT-HBA) > Informações da unidade física**.

|                            | ¥ dhalo C                 | Sisco Integrated Manager                          | ment Controller             | -                          | 🜲 💌 0 adm               | nin@10.65.33.67 | - C240-FCH2114V1NW 🕻     |
|----------------------------|---------------------------|---------------------------------------------------|-----------------------------|----------------------------|-------------------------|-----------------|--------------------------|
| Chassis •                  | ↑ / / Cisco<br>(SLOT-HBA) | 12G SAS Modular Raid C<br>/ Physical Drive Info 🔺 | Controller                  | Refresh                    | Host Power   Launch KVI | M   Ping   Ret  | soot   Locator LED   🔞 ( |
| Compute                    | Controller Info           | Physical Drive Info Virtua                        | I Drive Info Battery Backup | Unit Storage Log           |                         |                 |                          |
| Networking                 | ♥ Physical Driv           | Physical Drives                                   |                             |                            |                         |                 | Selected 0 / Total 2 💠 + |
| Storage •                  | PD-1                      | Make Global Hot Spare                             | Make Dedicated Hot Spare    | Remove From Hot Spare Pool | s ] Prepare For Remo    | val             | 2                        |
| Cisco 12G SAS Modular Raid |                           | Controller                                        | Physical Drive Number       | Status                     | Health                  | Boot Drive      | Drive Firmware           |
| Cisco FlexFlash            |                           | SLOT-HBA                                          | 1                           | Unconfigured Good          | Good                    | false           | N003                     |
| Admin •                    | sco FlexFlash             |                                                   | <u>6</u>                    | Grading Lieu Gubu          |                         | 10.00           | 1000                     |

Etapa 5. Para criar uma unidade virtual a partir das unidades físicas com RAID Nível 1, navegue para Storage > Cisco 12G SAS Modular Raid Controller (SLOT-HBA) > Controller Info > Create Virtual Drive from Unused Physical Drives (Armazenamento > Controlador RAID modular SAS Cisco 12G) > Informações do controlador > Criar unidade virtual a partir de unidades físicas não utilizadas.

|                             | Create | Virtual Drive 1 | from Unus | ed Physical | Drives       |         |                       |                   | _ | 0  |
|-----------------------------|--------|-----------------|-----------|-------------|--------------|---------|-----------------------|-------------------|---|----|
| Chassis •                   |        | RAID            | .evel: 1  |             |              | •       | Enable Full Disk Encr | ryption:          |   |    |
| Compute                     |        |                 |           |             |              |         |                       |                   |   |    |
| Natworking                  | Crea   | te Drive Grou   | ps        |             |              |         |                       |                   |   |    |
| vormorken8                  | Phys   | ical Drives     |           |             | Selected 2 / | Total 2 | > -                   | Drive Groups      |   | φ. |
| Storage 🔹                   |        | ID Size()       | MB)       | Model       | Interface    | Туре    |                       | Name              |   |    |
| Cisco 12G SAS Modular Raid. |        | 1 19063         | 94 MB     | SEAGA       | HDD          | SAS     |                       | No data available |   |    |
| Cisco FlexFlash             |        | 2 19063         | 94 MB     | SEAGA       | HDD          | SAS     |                       |                   |   |    |
| Admin +                     |        |                 |           |             |              |         |                       |                   |   |    |
|                             |        |                 |           |             |              |         |                       |                   |   |    |
|                             |        |                 |           |             |              |         |                       |                   |   |    |
|                             | Virtu  | al Drive Prop   | erties    |             |              |         |                       |                   |   |    |
|                             |        | Nam             | e: RAID1  |             |              |         | Disk Cache Policy:    | Unchanged         | • |    |
|                             |        | Access Polic    | y: Read W | vite        |              | •       | Write Policy:         | Write Through     | • |    |
|                             |        | Read Polic      | y: No Rea | d Ahead     |              | •       | Strip Size (MB):      | 64k               | * |    |
|                             |        | Cache Police    | Direct Id | 3           |              | *       | Size                  |                   |   | MR |

|                 | -            | 😫 altala Cisco                         | Integrated Man  | agement Ci     | ontrolle | er:                   |               |   |     |
|-----------------|--------------|----------------------------------------|-----------------|----------------|----------|-----------------------|---------------|---|-----|
|                 | T 1          | Create Virtual Drive fro               | m Unused Physic | al Drives      |          | _                     |               |   | • × |
| Chassis         | *            | RAID Lev                               | el: 1           |                | •        | Enable Full Disk Encr | ryption:      |   | 1   |
| Compute         |              |                                        |                 |                |          |                       |               |   | - 1 |
| Networking      | •            | Create Drive Groups<br>Physical Drives |                 | Selected 0 / T | otal 0 🖏 | ş.,                   | Drive Groups  |   | ٥.  |
| Storage         |              | ID Size(MB)                            | Model           | Interface      | Туре     |                       | Name          |   |     |
| Cisco 120 SAS M | Modular Raid | No data available                      |                 |                |          |                       | DG [1.2]      |   |     |
| Cisco FlexFlash |              |                                        |                 |                |          |                       |               |   | - 1 |
| Admin           |              |                                        |                 |                |          |                       |               |   |     |
|                 |              | Virtual Drive Propert                  | ies             |                |          |                       |               |   |     |
|                 |              | Name:                                  | BOOTOS          |                |          | Disk Cache Policy:    | Unchanged     |   | - 1 |
|                 |              | Access Policy:                         | Read Write      | 9              | ¥0.      | Write Policy:         | Write Through | • |     |
|                 |              | Read Policy:                           | No Read Ahead   |                | •        | Strip Size (MB):      | 64k           | * |     |
|                 |              | Cache Policy:                          | Direct IO       |                | *        | Size                  | 1906394       |   | MB  |

Etapa 6. Selecione o VD e configure **Set as Boot Drive (Definir como unidade de inicialização)**, como mostrado na imagem.

|                   | Ŧ             | ¥ dhalo C                 | isco Integrated I                    | Vanagement Co         | ntroller          |                      |
|-------------------|---------------|---------------------------|--------------------------------------|-----------------------|-------------------|----------------------|
| Chassis           | ٠             | ↑ / / Cisco<br>(SLOT-HBA) | 12G SAS Modula<br>/ Virtual Drive Ir | ar Raid Controlle     | r                 | Refresh              |
| Compute           |               | Controller Info           | Jnit Storage Log                     |                       |                   |                      |
| Networking        | F             | ✓ Virtual Drives          | Virtual Drives                       |                       |                   |                      |
| Storage           | 2.            | 2 VD-0                    | Initialize                           | Cancel Initialization | Set as Boot Drive | Delete Virtual Drive |
| Cisco 12G SAS Mod | ular Ra Stora | 90                        | Virtual Drive                        | Number Nan            | ne                | Status               |
| Cisco FlexFlash   |               |                           | ] 0                                  | BOC                   | DTOS              | Optimal              |
| Admin             |               |                           |                                      |                       |                   |                      |

Passo 7. Para habilitar o IPMI na LAN, navegue até Admin > Communication Services > Communication Services, como mostrado na imagem.

|                        | Ŧ | Se the Cisco Integrate                 | ed Ma        | anagement Controller      | _     | _         |
|------------------------|---|----------------------------------------|--------------|---------------------------|-------|-----------|
| Chassis                | + | ▲ / / Communication Ser                | vices        | / Communications Servio   | ces 🖈 |           |
| Compute                |   | Communications Services SN             | MP           | Mail Alert                |       | Retresh   |
| Networking             | • |                                        |              |                           |       |           |
| Storage                | • | HTTP Properties                        |              | Cassian Timanut/samadalu  | 1800  | ✓ IPMI or |
| Admin                  | • | Redirect HTTP to HTTPS Enabled:        |              | Max Session Max Sessions: | 4     |           |
| User Management        |   | HTTP Port:<br>HTTPS Port:              | 80<br>443    | Active Sessions:          | 1     |           |
| Networking             |   |                                        |              |                           |       |           |
| Communication Services |   | XML API Properties<br>XML API Enabled: | $\checkmark$ |                           |       |           |

Etapa 8. Para desabilitar o hyperthreading, navegue para **Compute > BIOS > Configure BIOS >** Advanced > Processor Configuration.

**Note**: A imagem mostrada aqui e as etapas de configuração mencionadas nesta seção referem-se à versão de firmware 3.0(3e) e pode haver pequenas variações se você trabalhar em outras versões.

|            | Ŧ |                         | o Integrate                                  | d Manag      | ement (     | Controller      |             |        |  |  |  |  |  |
|------------|---|-------------------------|----------------------------------------------|--------------|-------------|-----------------|-------------|--------|--|--|--|--|--|
| Chassis    | • | A / Compute / BI        | OS 🚖                                         |              |             |                 |             |        |  |  |  |  |  |
| Compute    |   | BIOS Remote Ma          | anagement                                    | Troublesh    | ooting      | Power Policies  | PID Catalog | Refres |  |  |  |  |  |
| Networking | • | Enter BIOS Setup   Clea | ar BIOS CMOS                                 | Restore Ma   | nufacturing | Custom Settings |             |        |  |  |  |  |  |
| Storage    | • | Configure BIOS          | Configure Bo                                 | oot Order    | Configu     | re BIOS Profile |             |        |  |  |  |  |  |
| Admin      | • | Main Advance            | d Server                                     | Managemen    | ıt          |                 |             |        |  |  |  |  |  |
|            |   | Note: Default value     | es are shown in b<br>Reboot<br>sor Configura |              |             |                 |             |        |  |  |  |  |  |
|            |   |                         | Intel(R) Hy                                  | per-Threadin | g Technolo  | gy Disabled     |             | •      |  |  |  |  |  |
|            |   |                         |                                              | Ex           | ecute Disal | ble Enabled     |             | •      |  |  |  |  |  |
|            |   |                         |                                              |              | Intel(R) V  | r-d Enabled     |             | ×      |  |  |  |  |  |
|            |   |                         | Intel(R) Pass Through DMA Disabled           |              |             |                 |             |        |  |  |  |  |  |
|            |   |                         | Intel(R) Pass T                              | hrough DM/   | A ATS Supp  | ort Enabled     |             | •      |  |  |  |  |  |

## Adicione o novo nó de computação à nuvem geral

As etapas mencionadas nesta seção são comuns independentemente da VM hospedada pelo nó **de computação**.

Etapa 1. Adicionar servidor de computação com um índice diferente

Crie um arquivo **add\_node.json** com apenas os detalhes do novo servidor de **computação** a ser adicionado. Certifique-se de que o número de índice do novo servidor **de computação** não tenha sido usado antes. Normalmente, incremente o próximo valor **de computação** mais alto.

Exemplo: O mais alto anterior foi o **computador**-17, portanto, criou o **computador**-18 no caso do sistema de 2 vnf.

Note: Lembre-se do formato json.

```
[stack@director ~]$ cat add_node.json
{
    "nodes":[
        {
        "mac":[
            "<MAC_ADDRESS>"
        ],
        "capabilities": "node:compute-18,boot_option:local",
        "cpu":"24",
```

```
"memory":"256000",
"disk":"3000",
"arch":"x86_64",
"pm_type":"pxe_ipmitool",
"pm_user":"admin",
"pm_password":"<PASSWORD>",
"pm_addr":"192.100.0.5"
}
]
```

#### Etapa 2. Importar o arquivo json.

[stack@director ~]\$ openstack baremetal import --json add\_node.json Started Mistral Workflow. Execution ID: 78f3b22c-5c11-4d08-a00f-8553b09f497d Successfully registered node UUID 7eddfa87-6ae6-4308-b1d2-78c98689a56e Started Mistral Workflow. Execution ID: 33a68c16-c6fd-4f2a-9df9-926545f2127e Successfully set all nodes to available.

Etapa 3. Execute a introspecção de nó com o uso do UUID observado na etapa anterior.

```
[stack@director ~]$ openstack baremetal node manage 7eddfa87-6ae6-4308-bld2-78c98689a56e
[stack@director ~]$ ironic node-list |grep 7eddfa87
| 7eddfa87-6ae6-4308-b1d2-78c98689a56e | None | None
                                                                                     power off
  manageable
                       False
                                     [stack@director ~]$ openstack overcloud node introspect 7eddfa87-6ae6-4308-bld2-78c98689a56e --
provide
Started Mistral Workflow. Execution ID: e320298a-6562-42e3-8ba6-5ce6d8524e5c
Waiting for introspection to finish...
Successfully introspected all nodes.
Introspection completed.
Started Mistral Workflow. Execution ID: c4a90d7b-ebf2-4fcb-96bf-e3168aa69dc9
Successfully set all nodes to available.
[stack@director ~]$ ironic node-list |grep available
| 7eddfa87-6ae6-4308-b1d2-78c98689a56e | None | None
                                                                                     | power off
  available
                       False
```

Etapa 4. Execute o script Deployment.sh que foi usado anteriormente para implantar a pilha, para adicionar o novo modo de computação à pilha da nuvem:

```
[stack@director ~]$ ./deploy.sh
++ openstack overcloud deploy --templates -r /home/stack/custom-templates/custom-roles.yaml -e
/usr/share/openstack-tripleo-heat-templates/environments/puppet-pacemaker.yaml -e
/usr/share/openstack-tripleo-heat-templates/environments/network-isolation.yaml -e
/usr/share/openstack-tripleo-heat-templates/environments/storage-environment.yaml -e
/usr/share/openstack-tripleo-heat-templates/environments/neutron-sriov.yaml -e
/home/stack/custom-templates/network.yaml -e /home/stack/custom-templates/ceph.yaml -e
/home/stack/custom-templates/compute.yaml -e /home/stack/custom-templates/layout.yaml --stack
ADN-ultram --debug --log-file overcloudDeploy_11_06_17__16_39_26.log --ntp-server 172.24.167.109
--neutron-flat-networks phys_pcie1_0,phys_pcie1_1,phys_pcie4_0,phys_pcie4_1 --neutron-network-
vlan-ranges datacentre:1001:1050 --neutron-disable-tunneling --verbose --timeout 180
Starting new HTTP connection (1): 192.200.0.1
"POST /v2/action_executions HTTP/1.1" 201 1695
HTTP POST http://192.200.0.1:8989/v2/action_executions 201
Overcloud Endpoint: http://10.1.2.5:5000/v2.0
Overcloud Deployed
```

clean\_up DeployOvercloud: END return value: 0

real 38m38.971s user 0m3.605s sys 0m0.466s

Etapa 5. Aguarde a conclusão do status da pilha de openstack.

Etapa 6. Verifique se o novo nó de computação está no estado Ativo.

[root@director ~]# nova list | grep pod2-stack-compute-4
| 5dbac94d-19b9-493e-a366-1e2e2e5e34c5 | pod2-stack-compute-4 | ACTIVE | - |
Running | ctlplane=192.200.0.116 |

### **Restaure as VMs**

#### Recuperar uma instância por meio de instantâneo

Processo de recuperação:

Épossível reimplantar a instância anterior com o snapshot realizado nas etapas anteriores.

Etapa 1 [OPCIONAL]. Se não houver nenhum VMsnapshot anterior disponível, conecte-se ao nó OSPD onde o backup foi enviado e faça o sftp de volta ao nó OSPD original. Através de **sftp** <u>root@x.x.x.x</u>, onde x.x.x.x é o IP do OSPD original. Salve o arquivo de snapshot no diretório /tmp.

Etapa 2. Conecte-se ao nó OSPD onde a instância é reimplantada.

```
Last login: Wed May 9 06:42:27 2018 from 10.169.119.213
[root@daucs01-ospd ~]# ■
```

Origem das variáveis de ambiente com o seguinte comando:

# source /home/stack/podl-stackrc-Core-CPAR

Etapa 3. Usar o snapshot como uma imagem é necessário para carregá-lo no horizonte como tal. Use o próximo comando para fazer isso.

#glance image-create -- AAA-CPAR-Date-snapshot.qcow2 --container-format bare --disk-format qcow2
--name AAA-CPAR-Date-snapshot

#### O processo pode ser visto no horizonte.

| RED HAT OPENSTACK PLATFORM Proyecto Administrador Identity     |        |           |             |           |             |       | Proyecto ~   | Ayuda      | 1 core ~ |
|----------------------------------------------------------------|--------|-----------|-------------|-----------|-------------|-------|--------------|------------|----------|
| Compute Red v Orquestación v Almacén de objetos v              |        |           |             |           |             |       |              |            |          |
| Vista general Instancias Volúmenes Imágenes Acceso y seguridad |        |           |             |           |             |       |              |            |          |
| Images                                                         |        |           |             |           |             |       |              |            |          |
| Q Pulse aqui para filtros.                                     |        |           |             |           |             | ×     | Create Image | 1 Delete I | nages    |
| Owner Nombre *                                                 | Тіро   | Estado \$ | Visibilidad | Protegido | Disk Format | Tamañ | lo           |            |          |
| Core AAA-CPAR-April2018-snapshot                               | Imagen | Guardando | Privado     | No        | QCOW2       |       |              | Delete I   | mage     |

Etapa 4. No Horizon, navegue até **Project > Instances** e clique em **Launch Instance**, como mostrado na imagem.

| RED HAT OFENTIAL FAITOM FAIT                                                                                   | Project - Help 1 core -       |
|----------------------------------------------------------------------------------------------------|-------------------------------|
| Compute Network v Orchestration v Object Store v                                                               |                               |
| Overview Instances Volumes Images Access & Security                                                            |                               |
| Project / Compute / Instances                                                                                  |                               |
| Instances                                                                                                    |                               |
| Instance Name = • Filter Caurch Instance.                                                                      | Hele Instances More Actions • |
| Instance Name Image Name IP Address Size Key Pair Status Availability Zone Task Power State Time since created | Actions                       |

Etapa 5. Digite o **Nome da instância** e escolha a **Zona de disponibilidade**, como mostrado na imagem.

| Launch Instance |                                                                                                    | ×                                                                                                    |
|-----------------|----------------------------------------------------------------------------------------------------|----------------------------------------------------------------------------------------------------|
| Details         | Please provide the initial hostname for the instance, the availability zone w<br>count. Increase the Count to create multiple instances with the same setting | where it will be deployed, and the instance on the instance of the second second |
| Source *        | Instance Name *                                                                                                    | Total Instances (100 Max)                                                                                                    |
|                 | dalaaa10                                                                                                    |                                                                                                    |
| Flavor          | Availability Zone                                                                                                    | 27%                                                                                                    |
| Networks        | AZ-dalaaa10                                                                                                    |                                                                                                    |
| Network Ports   | Count *                                                                                                    | 1 Added<br>73 Remaining                                                                                                    |
| Security Groups | 1                                                                                                    |                                                                                                    |
| Key Pair        |                                                                                                    |                                                                                                    |
| Configuration   |                                                                                                    |                                                                                                    |
| Server Groups   |                                                                                                    |                                                                                                    |
| Scheduler Hints |                                                                                                    |                                                                                                    |
| Metadata        |                                                                                                    |                                                                                                    |
| X Cancel        |                                                                                                    | Back Next >                                                                                                    |

Etapa 6. Na guia **Origem**, escolha a imagem para criar a instância. No menu **Select Boot Source** (Selecionar fonte de inicialização) selecione image, uma lista de imagens é mostrada aqui; escolha a que foi carregada anteriormente quando você clica no + sinal.

#### Launch Instance

| ce           | Select Boot Source             | Create            | New Volume |       |            |       |
|--------------|--------------------------------|-------------------|------------|-------|------------|-------|
| pr *         |                                | • Yes             | No         |       |            |       |
| vorks *      | Allocated                      |                   |            |       |            |       |
| vork Ports   | Name                           | Updated           | Size       | Туре  | Visibility |       |
| irity Groups | AAA-CPAR-April2018-snapshot    | 5/10/18 9:56 AM   | 5.43 GB    | qcow2 | Private    |       |
| Pair         | ✓ Available ⑧                  |                   |            |       | S          | Selec |
| iguration    | Q Click here for filters.      | Undated           | Size       | Type  | Visibility |       |
| er Groups    | redhat72-image                 | 4/10/18 1:00 PM   | 469.87 MB  | qcow2 | Private    |       |
| duler Hints  | > tmobile-pcrf-13.1.1.qcow2    | 9/9/17 1:01 PM    | 2.46 GB    | qcow2 | Public     |       |
| data         | > tmobile-pcrf-13.1.1.iso      | 9/9/17 8:13 AM    | 2.76 GB    | iso   | Private    |       |
|              | > AAA-Temporary                | 9/5/17 2:11 AM    | 180.00 GB  | qcow2 | Private    |       |
|              | > CPAR_AAATEMPLATE_AUGUST22201 | 7 8/22/17 3:33 PM | 16.37 GB   | qcow2 | Private    |       |
|              | > tmobile-pcrf-13.1.0.iso      | 7/11/17 7:51 AM   | 2.82 GB    | iso   | Public     |       |
|              | > tmobile-pcrf-13.1.0.qcow2    | 7/11/17 7:48 AM   | 2.46 GB    | qcow2 | Public     |       |
|              | > ESC-image                    | 6/27/17 12:45 PM  | 925.06 MB  | qcow2 | Private    |       |
|              |                                |                   |            |       |            |       |

Passo 7. Na guia **Flavor**, escolha o sabor AAA quando você clica no **+** sinal, como mostrado na imagem.

#### Launch Instance

| Details         | Flavors manage<br>Allocated | e the sizing for | the compu | te, memory and | storage capacity | of the instance. |          | 8          |
|-----------------|-----------------------------|------------------|-----------|----------------|------------------|------------------|----------|------------|
| Source          | Name                        | VCPUS            | RAM       | Total Disk     | Root Disk        | Ephemeral Disk   | Public   |            |
| Flavor          |                             | 36               | 32 GB     | 180 GB         | 180 GB           | 0 GB             | No       | -          |
| Networks *      | ✓ Available 7               | )                |           |                |                  |                  |          | Select one |
| Network Ports   | Q Click he                  | re for filters.  |           |                |                  |                  |          | ×          |
| Security Groups | Name                        | VCPUS            | RAM       | Total Disk     | Root Disk        | Ephemeral Disk   | Public   |            |
| Key Pair        | > pcrf-oam                  | 10               | 24 GB     | 100 GB         | 100 GB           | 0 GB             | Yes      | +          |
| Configuration   | > pcrf-pd                   | 12               | 16 GB     | 100 GB         | 100 GB           | 0 GB             | Yes      | +          |
| Server Groups   | > pcrf-qns                  | 10               | 16 GB     | 100 GB         | 100 GB           | 0 GB             | Yes      | +          |
| Scheduler Hints | > pcrf-arb                  | 4                | 16 GB     | 100 GB         | 100 GB           | 0 GB             | Yes      | +          |
| Metadata        | > esc-flavor                | 4                | 4 GB      | 0 GB           | 0 GB             | 0 GB             | Yes      | +          |
|                 | > pcrf-sm                   | 10               | 104 GB    | 100 GB         | 100 GB           | 0 GB             | Yes      | +          |
|                 | > pcrf-cm                   | 6                | 16 GB     | 100 GB         | 100 GB           | 0 GB             | Yes      | +          |
|                 |                             |                  |           |                |                  |                  |          |            |
| × Cancel        |                             |                  |           |                |                  | < Back Next >    | 📤 Launch | Instance   |

Etapa 8. Agora, navegue até a guia **Redes** e escolha as redes de que a instância precisa enquanto clica no sinal +. Nesse caso, selecione **diâmetro-soutable1**, **radius-routable1** e **tb1-mgmt**, como mostrado na imagem.

#### Launch Instance

| Details         | Networks provide the com | munication channels for instan | nces in the clo | ud.<br>Select networks | from those listed below.  |
|-----------------|--------------------------|--------------------------------|-----------------|------------------------|---------------------------|
| Source          | Network                  | Subnets Associ                 | ated S          | shared Admin State     | e Status                  |
| Flavor          | ≎1 > radius-routa        | ble1 radius-routable-s         | ubnet Y         | ′es Up                 | Active -                  |
| Networks        | ¢2 > diameter-rou        | utable1 sub-diameter-rou       | itable1 Y       | ′es Up                 | Active -                  |
| Network Ports   | ≎3 > tb1-mgmt            | tb1-subnet-mgmt                | ι Υ             | ′es Up                 | Active -                  |
| Security Groups |                          |                                |                 | Se                     | lect at least one network |
| Key Pair        | Q Click here for filter  | s.                             |                 |                        | ×                         |
| Configuration   | Network                  | Subnets Associated             | Shared          | Admin State            | Status                    |
| Server Groups   | > Internal               | Internal                       | Yes             | Up                     | Active +                  |
| Scheduler Hints | > pcrf_dap2_ldap         | pcrf_dap2_ldap                 | Yes             | Up                     | Active +                  |
| Metadata        | > pcrf_dap2_usd          | pcrf_dap2_usd                  | Yes             | Up                     | Active +                  |
|                 | > tb1-orch               | tb1-subnet-orch                | Yes             | Up                     | Active +                  |
|                 | > pcrf_dap1_usd          | pcrf_dap1_usd                  | Yes             | Up                     | Active +                  |
|                 | > pcrf_dap1_sy           | pcrf_dap1_sy                   | Yes             | Up                     | Active +                  |
|                 | > pcrf_dap1_gx           | pcrf_dap1_gx                   | Yes             | Up                     | Active +                  |
|                 | > pcrf_dap1_nap          | pcrf_dap1_nap                  | Yes             | Up                     | Active +                  |
|                 | > pcrf_dap2_sy           | pcrf_dap2_sy                   | Yes             | Up                     | Active +                  |
|                 | > pcrf dap2 rx           | perf dap2 rx                   | Yes             | Up                     | Active +                  |
| K Cancel        |                          |                                |                 | <back next=""></back>  | Launch Instance           |

### Etapa 9. Clique em Iniciar instância para criá-la. O progresso pode ser monitorado no Horizon:

| l | ED HAT OP  | INSTACK   | LATFORM Proyec    | to Administrador Identit | ty         |           |         |          |       |                 |             |                                                                                                   |            |              |          |                         |                      | Proyecto | ~ Ayuda        | 1 core ~ |
|---|------------|-----------|-------------------|--------------------------|------------|-----------|---------|----------|-------|-----------------|-------------|---------------------------------------------------------------------------------------------------|------------|--------------|----------|-------------------------|----------------------|----------|----------------|----------|
| 1 | Sistema    |           |                   |                          |            |           |         |          |       |                 |             |                                                                                                   |            |              |          |                         |                      |          |                |          |
|   | /ista gene | ral       | Hipervisores      | Agregados de host        | Instancias | Volúmenes | Sabores | Imágenes | Redes | Routers         | IPs flotant | es Predeterminados                                                                                | Definicion | es de los me | tadatos  | Información del Sistema |                      |          |                |          |
| 4 | dministra  | lor / Sis | tema / Instancia: | 5                        |            |           |         |          |       |                 |             |                                                                                                   |            |              |          |                         |                      |          |                |          |
| I | nsta       | inci      | as                |                          |            |           |         |          |       |                 |             |                                                                                                   |            |              |          |                         |                      |          |                |          |
|   |            |           |                   |                          |            |           |         |          |       |                 |             |                                                                                                   |            |              |          | Proyecto= •             |                      | Filtrar  | 🛢 Eliminar in  | stancias |
|   | Pr         | yecto     | Host              |                          | Nombre     |           |         |          | Nomb  | re de la imagen |             | Dirección IP                                                                                      | Tamaño     | Estado       | Tarea    | Estado de energia       | Tiempo desde su crea | ción /   | Acciones       |          |
|   | Co         | °C        | pod1-stack-com    | pute-5.localdomain       | dalasa10   |           |         |          | AAA-C | PAR-April2018-  | snapshot    | tb1-mgmt<br>172.16.181.11<br>radius-routable1<br>10.178.6.56<br>diameter-routable1<br>10.178.6.40 | AAA-CPAR   | Construir    | Generand | Sin estado              | 1 minuto             |          | Editar instanc | cia 💌    |

Após alguns minutos, a instância será completamente implantada e pronta para uso.

×

| Core | pod1-stack-compute-5.localdomain | dalaaa10 | AAA-CPAR-April2018-snapshot | tb1-mgmt<br>172.16.181.16<br>IPs flotantes:<br>10.145.0.62<br>radius-routable1<br>10.178.6.56 | AAA-CPAR | Activo | Ninguno | Ejecutando | 8 minutos | Editar Instancia |
|------|----------------------------------|----------|-----------------------------|-----------------------------------------------------------------------------------------------|----------|--------|---------|------------|-----------|------------------|
|      |                                  |          |                             | diameter-routable1                                                                            |          |        |         |            |           |                  |
|      |                                  |          |                             | <ul> <li>10.178.6.40</li> </ul>                                                               |          |        |         |            |           |                  |

### Criar e atribuir um endereço IP flutuante

Um endereço IP flutuante é um endereço roteável, o que significa que ele pode ser alcançado de fora da arquitetura Ultra M/Openstack e pode se comunicar com outros nós da rede.

Etapa 1. No menu superior do Horizon, navegue até Admin > IPs flutuantes.

Etapa 2. Clique no botão Alocar IP para projeto.

Etapa 3. Na janela Alocar IP Flutuante, selecione o Pool do qual o novo IP flutuante pertence, o **Projeto** onde ele será atribuído e o novo **Endereço IP Flutuante** propriamente dito.

Por exemplo:

| Allocate Floating IP                                                                                                    | ×                                                                                  |
|----------------------------------------------------------------------------------------------------|------------------------------------------------------------------------------------|
| Pool *         10.145.0.192/26 Management         Project *         Core         ▼         Floating IP Address (optional) ②         10.145.0.249 | Description:<br>From here you can allocate a floating IP to a specific<br>project. |
|                                                                                                    | Cancel Allocate Floating IP                                                        |

Etapa 4. Clique no botão Alocar IP flutuante.

Etapa 5. No menu superior do Horizon, navegue até **Project > Instances.** 

Etapa 6. Na coluna **Ação**, clique na seta que aponta para baixo no botão **Criar instantâneo**, um menu deve ser exibido. Selecione a opção **Associar IP flutuante**.

Passo 7. Selecione o endereço IP flutuante correspondente destinado a ser usado no campo **Endereço IP** e escolha a interface de gerenciamento correspondente (eth0) da nova instância onde esse IP flutuante será atribuído na **Porta a ser associada**. Consulte a próxima imagem como um exemplo deste procedimento.

| Manage Floating IP Associations          |   |                                                      |  |  |  |  |  |  |
|------------------------------------------|---|------------------------------------------------------|--|--|--|--|--|--|
| IP Address *                             |   | Select the IP address you wish to associate with the |  |  |  |  |  |  |
| 10.145.0.249                             | + | selected instance or port.                           |  |  |  |  |  |  |
| Port to be associated *                  |   |                                                      |  |  |  |  |  |  |
| AAA-CPAR-testing instance: 172.16.181.17 | • |                                                      |  |  |  |  |  |  |
|                                          |   |                                                      |  |  |  |  |  |  |
|                                          |   | Cancel Associate                                     |  |  |  |  |  |  |

Etapa 8. Clique em Associar.

### Habilitar SSH

Etapa 1. No menu superior do Horizon, navegue até Project > Instances.

Etapa 2. Clique no nome da instância/VM que foi criada na seção Iniciar uma nova instância.

Etapa 3. Clique na guia Console. Exibe a CLI da VM.

Etapa 4. Depois que a CLI for exibida, insira as credenciais de login adequadas:

Nome de usuário: root

Senha: cisco123

```
Red Hat Enterprise Linux Server 7.0 (Maipo)
Kernel 3.10.0-514.el7.x86_64 on an x86_64
aaa-cpar-testing-instance login: root
Password:
Last login: Thu Jun 29 12:59:59 from 5.232.63.159
[root@aaa-cpar-testing-instance ~]#
```

Etapa 5. Na CLI, digite o comando vi /etc/ssh/sshd\_config para editar a configuração do ssh.

Etapa 6. Quando o arquivo de configuração ssh estiver aberto, pressione I para editar o arquivo. Em seguida, procure a seção mostrada abaixo e altere a primeira linha de **PasswordAuthentication no** para **PasswordAuthentication yes**. # To disable tunneled clear text passwords, change to no here! PasswordAuthentication yes\_ #PermitEmptyPasswords no PasswordAuthentication no

Passo 7. Pressione ESC e digite :wq! para salvar as alterações no arquivo sshd\_config.

Etapa 8. Execute o comando service sshd restart.

```
Iroot@aaa-cpar-testing-instance ssh]# service sshd restart
Redirecting to /bin/systemctl restart sshd.service
Iroot@aaa-cpar-testing-instance ssh]# _____
```

Etapa 9. Para testar se as alterações na configuração do SSH foram aplicadas corretamente, abra qualquer cliente SSH e tente estabelecer uma conexão segura remota **usando o IP flutuante** atribuído à instância (por exemplo, 10.145.0.249) e a **raiz** do usuário.

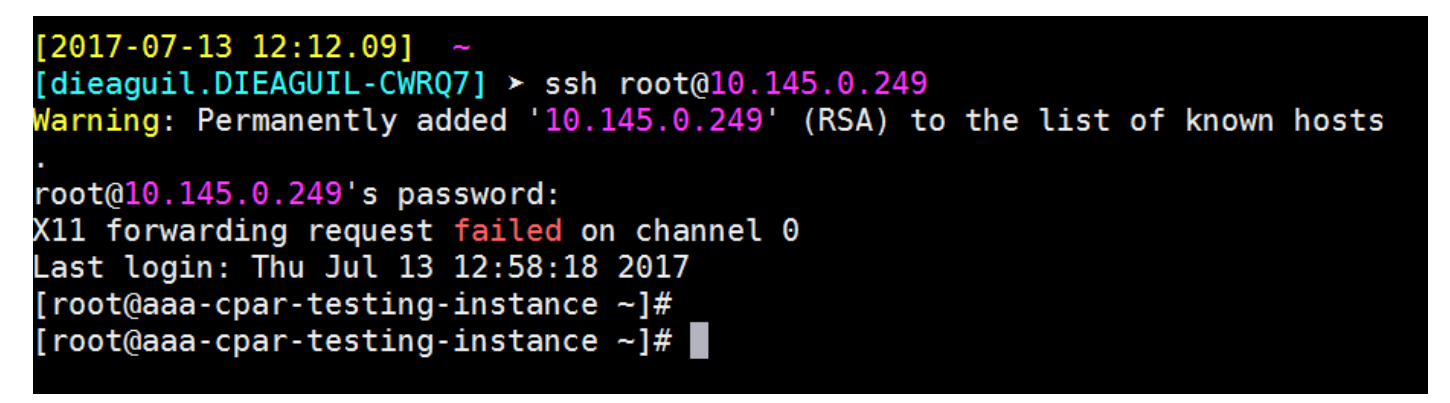

Estabelecer uma sessão SSH

Abra uma sessão SSH com o endereço IP da VM/servidor correspondente onde o aplicativo está instalado.

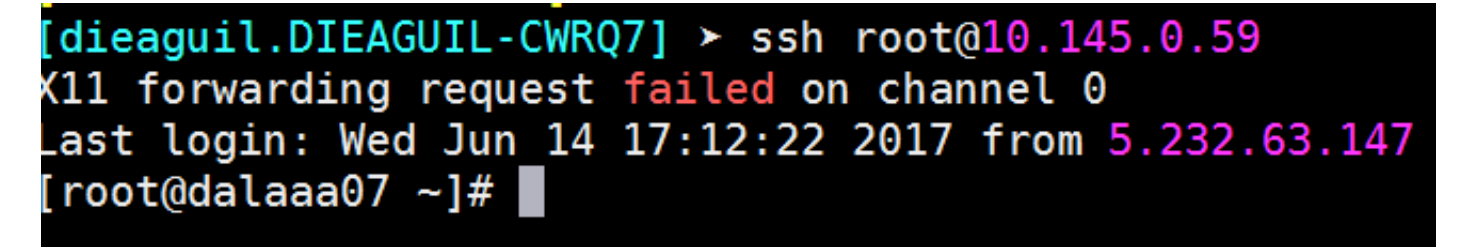

### Início da instância do CPAR

Siga as etapas abaixo, depois que a atividade tiver sido concluída e os serviços CPAR puderem ser restabelecidos no site que foi encerrado.

- 1. Para fazer login novamente no Horizon, navegue até **Project > Instance > Start Instance**.
- 2. Verifique se o status da instância está ativo e se o estado de energia está em execução:

#### Instances

|   |               |                     |                                                                                                    | 1       | Instance Name = • |        |                   |      | Filter | & Laund   | h instance | Delete Instan | More Actions •    |
|---|---------------|---------------------|----------------------------------------------------------------------------------------------------|---------|-------------------|--------|-------------------|------|--------|-----------|------------|---------------|-------------------|
|   | Instance Name | Image Name          | IP Address                                                                                                    | Size    | Key Pair          | Status | Availability Zone | Task | Por    | ver State | Time sin   | ce created    | Actions           |
| 0 | diasa04       | dilaaa01-sept092017 | diameter-routable1<br>• 10.160.132.231<br>radius-routable1<br>• 10.160.132.247<br>tb1-mgmt<br>• 172.16.181.16<br>Floating IPs:<br>• 10.250.122.114 | ААА-СРА | R -               | Active | AZ-diaaa04        | None | Ru     | ning      | 3 months   |               | Create Shapshot + |

## Verificação de integridade pós-atividade

Etapa 1. Execute o comando /opt/CSCOar/bin/arstatus no nível do SO.

```
[root@wscaaa04 ~]# /opt/CSCOar/bin/arstatus
Cisco Prime AR RADIUS server running (pid: 24834)
Cisco Prime AR Server Agent running (pid: 24821)
Cisco Prime AR MCD lock manager running (pid: 24824)
Cisco Prime AR MCD server running (pid: 24833)
Cisco Prime AR GUI running (pid: 24836)
SNMP Master Agent running (pid: 24835)
[root@wscaaa04 ~]#
```

Etapa 2. Execute o comando **/opt/CSCOar/bin/aregcmd** no nível do SO e insira as credenciais de administrador. Verifique se o CPAR Health está em 10 de 10 e se a CLI do CPAR de saída está em 10.

```
[root@aaa02 logs]# /opt/CSCOar/bin/aregcmd
Cisco Prime Access Registrar 7.3.0.1 Configuration Utility
Copyright (C) 1995-2017 by Cisco Systems, Inc. All rights reserved.
Cluster:
User: admin
Passphrase:
Logging in to localhost
[ //localhost ]
     LicenseInfo = PAR-NG-TPS 7.2(100TPS:)
                  PAR-ADD-TPS 7.2(2000TPS:)
                  PAR-RDDR-TRX 7.2()
                  PAR-HSS 7.2()
   Radius/
   Administrators/
Server 'Radius' is Running, its health is 10 out of 10
--> exit
```

Etapa 3.Executar o comando **netstat | diâmetro de grep** e verifique se todas as conexões DRA estão estabelecidas.

A saída mencionada abaixo destina-se a um ambiente em que são esperados links de diâmetro.

Se menos links forem exibidos, isso representa uma desconexão do DRA que precisa ser analisada.

| [root@aa02 | logs]# | netstat | grep   | diameter    |                                  |
|------------|--------|---------|--------|-------------|----------------------------------|
| tcp        | 0      | 0       | aaa02. | aaa.epc.:77 | mp1.dra01.d:diameter ESTABLISHED |
| tcp        | 0      | 0       | aaa02. | aaa.epc.:36 | tsa6.dra01:diameter ESTABLISHED  |
| tcp        | 0      | 0       | aaa02. | aaa.epc.:47 | mp2.dra01.d:diameter ESTABLISHED |
| tcp        | 0      | 0       | aaa02. | aaa.epc.:07 | tsa5.dra01:diameter ESTABLISHED  |
| tcp        | 0      | 0       | aaa02. | aaa.epc.:08 | np2.dra01.d:diameter ESTABLISHED |

Etapa 4. Verifique se o registro TPS mostra solicitações sendo processadas pelo CPAR. Os valores destacados representam o TPS e são a esses que devemos prestar atenção.

O valor do TPS não deve exceder 1500.

[root@wscaaa04 ~]# tail -f /opt/CSCOar/logs/tps-11-21-2017.csv 11-21-2017,23:57:35,263,0 11-21-2017,23:57:50,237,0 11-21-2017,23:58:05,237,0 11-21-2017,23:58:20,257,0 11-21-2017,23:58:35,254,0 11-21-2017,23:59:05,272,0 11-21-2017,23:59:05,272,0 11-21-2017,23:59:20,243,0 11-21-2017,23:59:35,244,0 11-21-2017,23:59:50,233,0

Etapa 5. Procure qualquer mensagem de "erro" ou "alarme" em name\_radius\_1\_log

[root@aaa02 logs]# grep -E "error|alarm" name\_radius\_1\_log Etapa 6.Verifique a quantidade de memória que o processo CPAR está, com este comando:

superior | raio de grep

[root@sfraaa02 ~]# top | grep radius 27008 root 20 0 20.228g **2.413g** 11408 S 128.3 7.7 1165:41 radius Este valor destacado deve ser inferior a: 7 Gb, que é o máximo permitido em um nível de aplicativo.